# Stream Acidification Due to Mining in the Colorado Mineral Belt, Colorado

Aaron Hantsche Geo 327G 12/6/12

## **Problem**

The Colorado Mineral belt is a highly mineralized stretch of Colorado across the Rocky Mountains. Rocks were enriched in metal ions, predominantly Gold, Silver, and Lead, during the Laramide Orogeny about 70-80 Ma. Chemical leaching processes used in the refining process by using reducing agents to drive off the extraneous material. This produces many toxic compounds, including sulfuric acid, and is used in the refinement of many of the metals found in the mineral belt. Can a map be used to provide insight on the types of mines affecting the pH in the region?

## <u>Goal</u>

The goal was to use GIS techniques and spatial analysis to determine acidity levels in the rivers and streams in the Colorado Mineral Belt. By using spatial analysis and interpolation techniques, the streams can be assigned with pH data from the NURE- HSSR database. This data, coupled with the locations of metal mines within the mineralized area can help determine the effects of mining on the pH levels of the local streams.

### <u>Data</u>

Finding data for the Colorado area was not a problem, as Colorado has several organizations that provide data at no cost. Combined with the USGS database and the National Uranium Resource Evaluation (NURE) databases, data was readily available.

The following sources were used for shapefile and data acquisition:

- <u>http://www.usgs.gov/</u> provided the shapefile for the NURE- hydrogeochemical and stream sediment reconnaissance (HSSR).
- <u>http://dtdapps.coloradodot.info/otis</u> is the location for Colorado Department of Transportation 's downloadable GIS data. I used this site for shapefiles of city locations and county boundaries, as well as the major highways in Colorado.
- www.Coloradoview.org is a collection of surveying and geospatial data in Colorado. This website provided : the aerial imagery and false color relief shapefile as well as the permitted mine location data
- <u>http://water.state.co.us</u> is the location for Colorado's Department of Water Services provided the Stream shapefile for all rivers in Colorado.

Many of the files did not include metadata. This was important, and a slight obstacle in the project. Because the data was taken from several sources, I was required to change the coordinate system in many of the feature classes to NAD83\_UTM\_Zone\_13N. This was done by on-the-fly projection, though in some cases, I changed the projection in Arc Catalog.

I created a new shapefile outlining the Colorado Mineral Belt by Georeferencing a .jpeg file and tracing the polygon using the Editor feature. This allowed me to copy a spatially accurate, shaded region of interest onto my map.

## <u>Method</u>

As we have learned over the course of the semester, I began my project with a blank map document in ArcMap. I made a folder connection to H:/Colorado Project where I kept my data for this project on my flash drive. At this point I loaded:

TI\_2009\_08\_cousub.shp (County Boundaries) Co\_ned90\_rgb5x\_whitebk.TIF (Shaded relief map) Nurewtr-fUS08.shp (NURE water data) Streams.shp Permittedmines.shp Cities.shp HIGHWAYS.shp

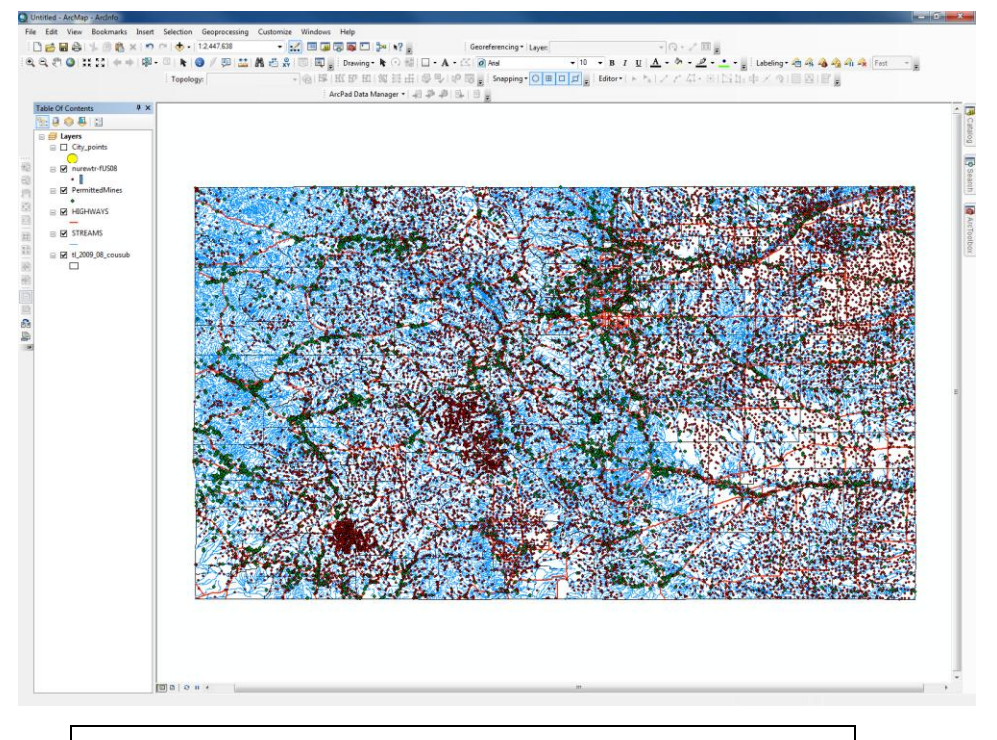

Figure 1 (Very messy map, so I hid some layers while working)

#### Feature To Point

The first thing to do in order to get the average pH value assigned to river segments was to turn the lines of the streams into individual points

| STREAMS  Sutput Feature Class  Udsk.austin.utexas.edu/ah2759\$/My Documents/ArcG15/Default.gdb/STREAMS_FeatureToPoint  Inaide (optional)  The input features that can be multipoint, line, polygon, or annotation.                                                                                                    | STREAMS       Image: Class         Output Peature Class       The input features that ca         \vdsk.austin.utexas.edu/ah2750\$\vdotyMy Documents\vdotyCGI5\Default.gdb\STREAMS_FeatureToPoint       Image: Class         Image: Inside (optional)       Image: Class | Input Features                                |                                               | ^ | Input Features                                 |
|----------------------------------------------------------------------------------------------------|----------------------------------------------------------------------------------------------------|-----------------------------------------------|-----------------------------------------------|---|------------------------------------------------|
| Autput Feature Class       The input features that can be multipoint, line, polygon, or annotation.         Inaide (optional)       Image: State of the input feature state of the input feature state of the input feat | Sutput Peature Class       The input features that ca         \\dsk.austin.utexas.edu/ah2759\$\/My Documents\/ArcGIS\/Default.gdb\/STREAMS_FeatureToPoint       El         Inside (optional)       El                                                                   | STREAMS                                       | -                                             | 6 |                                                |
| \\dsk.austin.utexas.edu\alh2759\$\Wy Documents\ArcGIS\Default.gdb\STREAMS_FeatureToPoint       De multipoint, line, polygon, or annotation.         Inaide (optional)       De multipoint, line, polygon, or annotation.                                                                                                    | \\dsk.austin.utexas.edu\ah2759\$\My Documents\ArcGIS\Default.gdb\STREAMS_FeatureToPoint be multipoint, line, polyge<br>Inside (optional)                                                                                                    | Output Feature Class                          |                                               |   | The input features that can                    |
| Inside (optional)                                                                                                    | Inside (optional)                                                                                                    | \/disk.austin.utexas.edu/alh2759\$\/My Docume | nts/ArcGIS/Default.gdb/STREAMS_FeatureToPoint | 8 | be multipoint, line, polygon,<br>or appolation |
|                                                                                                    |                                                                                                    | m succe delegand                              |                                               |   |                                                |

I put the shapefile created by this process to the side while I modified the NURE-HSSR data in the next two steps.

## Interpolation of Data

I used the Inverse Distance Weighing technique to rasterize the data points provided in the NURE shapefile. This method made sense for this project because the pH values in the streams were unlikely to be higher or lower than the recorded measurements.

| Input point features          |                             |                              |            | n Î      | Search radius                |
|-------------------------------|-----------------------------|------------------------------|------------|----------|------------------------------|
| nurewtr-fUS08                 |                             |                              | •          |          | (optional)                   |
| Z value field                 |                             |                              |            | _        |                              |
| PH<br>Output contex           |                             |                              |            |          | Defines which of the input   |
| Uniput raster                 | method and a second all the | contra for its addition also | - •        |          | interpolate the value for    |
| (gisk.austin.utexas.edu.jan2/ | sester noorments And        | GIS (Deraurt, gdb (dw_sh)    | p1         |          | each cell in the output      |
| Output cell size (optional)   |                             |                              |            |          | raster.                      |
| 0.0160304                     |                             |                              |            | <b>2</b> |                              |
| Power (optional)              |                             |                              |            | _        | There are two options:       |
|                               |                             |                              |            | 2        | Variable and Fixed.          |
| Search radius (optional)      | _                           |                              |            |          | Variable is the default.     |
| Variable                      | <u> </u>                    |                              |            |          |                              |
| Search Radius Settings        |                             |                              |            |          | <ul> <li>Variable</li> </ul> |
| Number of points:             | 12                          | -                            |            |          |                              |
| Number of points.             |                             |                              |            |          | Uses a variable              |
| Maximum distance:             |                             |                              |            |          | search radius in             |
|                               |                             |                              |            | +        | specified number of          |
|                               |                             |                              | 1.0        |          | ,                            |
|                               | OK                          | Cancel En                    | vironments | ide Help | Tool Help                    |
|                               |                             |                              |            |          |                              |
|                               |                             |                              |            |          |                              |

I set the field of interpolation to pH and made the output cell size very small. The fine resolution of my raster meant I would have the most accurate values of pH interpolated at distances from the streams.

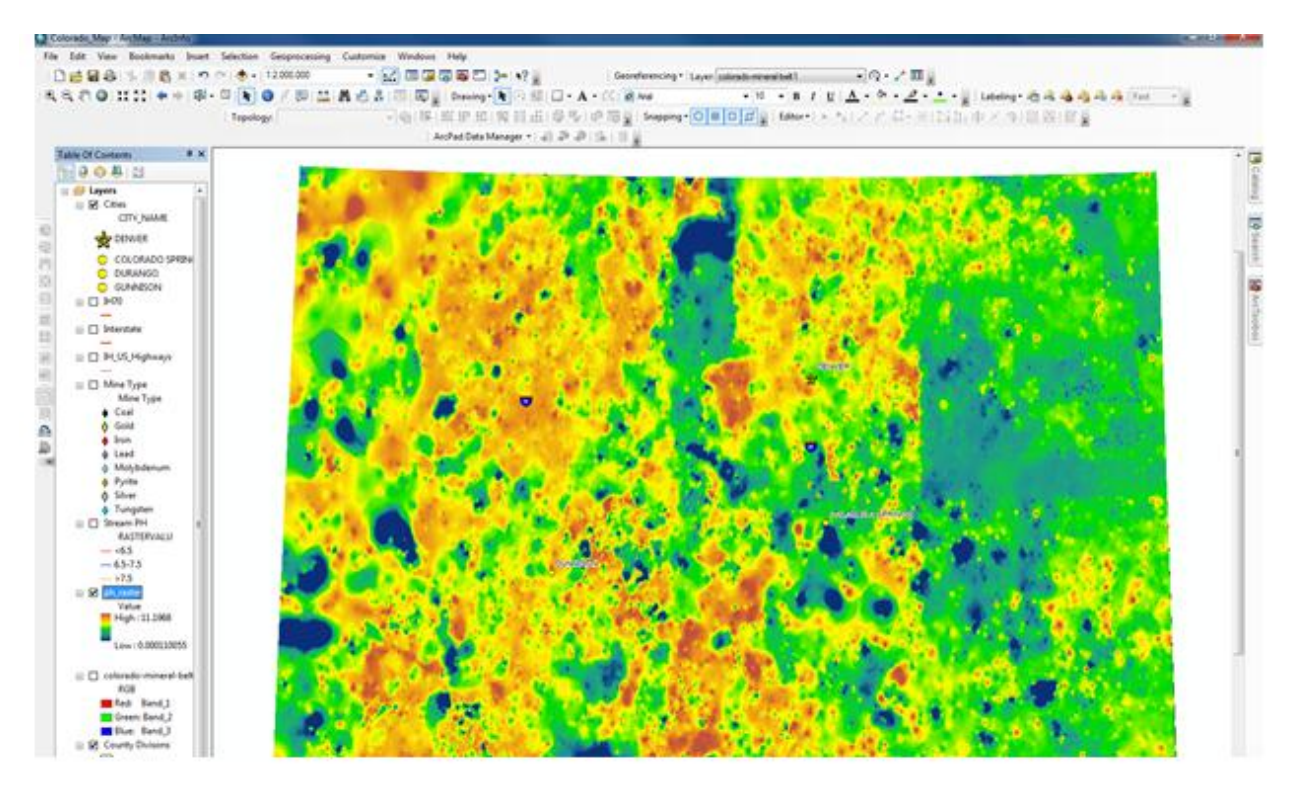

Figure 4 (Ooh! Pretty colors, but they are not good for the water!)

#### **Extract Value to Point**

Next, the pH values needed to be extracted from the raster as points. This is where I used the stream points. This step was necessary in order to provide a fair average value for the discrete stream segments.

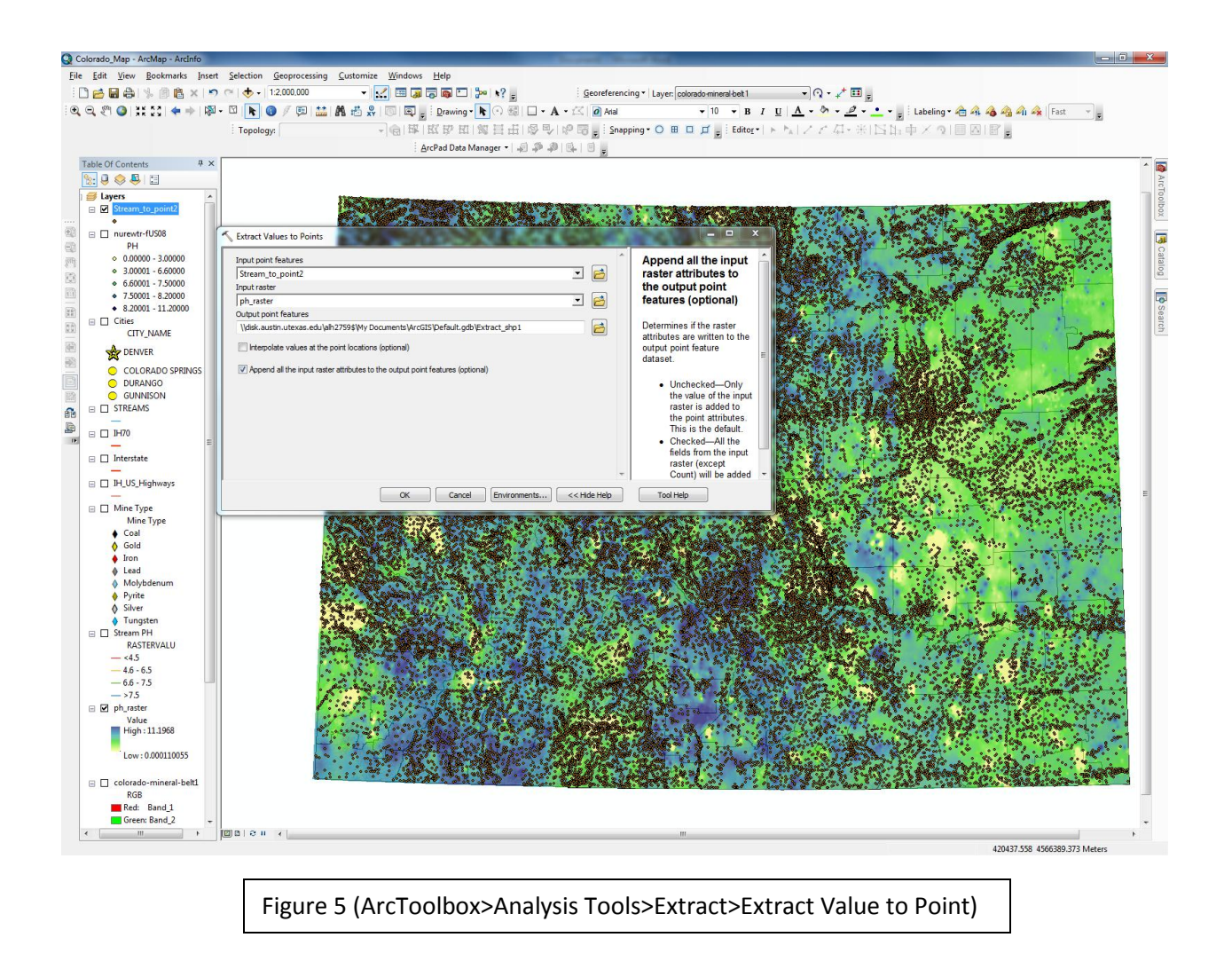

I set the point feature as our stream points, and our input raster as the pH raster from the interpolation.

Extracting from the raster yields the interpolated pH for the area, which I joined with the Stream shapefile in the next step. The new shapefile contained the average values with the Stream point locations.

### Joining the Data

Now the raster value for the pH was contained in the stream points, I simply joined the two features by right clicking the Streams feature class and clicking Join.

| rex    | ample, symbolize the layer's features using this data.                                                                                                    |
|--------|----------------------------------------------------------------------------------------------------|
| ⊻hat   | do you want to join to this layer?                                                                                                    |
| Join a | attributes from a table                                                                                                    |
| 1.     | Qhoose the field in this layer that the join will be based on:                                                                                                    |
| 2.     | Choose the table to join to this layer, or load the table from disk:                                                                                                    |
|        | 🍄 Stream_PH_Pnt 🗾 🖻                                                                                                    |
|        | Show the attribute tables of layers in this list                                                                                                    |
| 3.     | Choose the field in the table to base the join on:                                                                                                    |
|        |                                                                                                    |
|        | NOSIEKVALU.                                                                                                    |
| 2      | loin Options                                                                                                    |
|        | Beep all records                                                                                                    |
|        | All records in the target table are shown in the resulting table.<br>Unmatched records will contain null values for all fields being<br>appended into the target table from the join table. |
|        | C Keep only matching records                                                                                                    |
|        | If a record in the target table doesn't have a match in the join table, that record is removed from the resulting target table.                                                             |
|        | Validate Join                                                                                                    |
| Abo    | ut Joining Data OK Cancel                                                                                                    |
|        |                                                                                                    |

I chose to join the Stream\_PH\_Pnt shapefile based on the extracted RASTERVALU value. This recombined the stream points with the stream lines, but created a new attribute for the lines called RASTERVALU which was later renamed pH.

| er Prop            | erties             | 2.40            |                   |            | - C           |         |           | 100        | 12       |                |           |
|--------------------|--------------------|-----------------|-------------------|------------|---------------|---------|-----------|------------|----------|----------------|-----------|
| General            | Source Sele        | ction Displ     | ay Symbology      | Fields     | Definition Qu | iery La | bels      | Joins & I  | Relates  | Time           | HTML Popu |
| now:               |                    | Draw o          | uantities usin    | a color    | to show valu  | Jes.    |           |            |          | mport          |           |
| Feature            | :S                 | - Fielde        |                   | -          |               | 0-      | onificati |            | _        |                | J         |
| Catego             | nes                | ricius          | -                 |            |               | Cia     | Mat       | uni Daral  |          | ->             |           |
| Guantit            | les                | Value:          | PH                |            | ▼             |         | Natu      | Iral breat | cs (Jenk | s)             |           |
| Grad               | uated symbols      | <u>N</u> omaliz | ation: none       |            | -             | Cla     | ses:      | 5 🛨        | Clas     | ssify          |           |
| - Prop             | ortional symbol    | S Color Doo     |                   |            |               |         |           |            |          |                |           |
| unants<br>Multi-I- | Au.:               | Color Ran       | np.               |            |               |         |           |            |          |                | _         |
| MUITIPIE           | <i>H</i> ATINDUTES | Symbol          | Range             |            |               | Label   |           |            |          |                |           |
|                    |                    | -               | 0.00000 - 3.00    | 000        |               | 0 00000 | - 3 000   | 000        |          |                |           |
|                    |                    |                 | 3 00001 - 6 60    | 000        |               | 3 00000 | - 6 600   | 000        |          |                |           |
|                    |                    |                 | 6 60001 - 7 50    | 000        |               | 6 60001 | - 7 500   | 000        |          |                |           |
|                    |                    |                 | 7 50001 - 8 20    | 000        |               | 7 50001 | - 8 200   | 000        |          |                |           |
|                    | 57                 |                 | 8.20001 - 11.2    | 0000       |               | 8.20001 | - 11.2(   | 0000       |          |                |           |
| A.                 |                    | Sho <u>w</u>    | class ranges usir | ng feature | e values      |         |           |            | Adva     | nce <u>d</u> • | •         |
|                    |                    |                 |                   |            |               | (       | 0         | K          | Са       | ncel           | Apply     |
|                    |                    |                 | Figure            | 7 (5)      | mbolo         | JV)     | 7         |            |          |                |           |

Once the new Join output was created, I changed the Symbology of the Streams to show a gradient by pH. I broke the colors into 4 classes to represent acidic, basic, and neutral waters.

# Georeferencing and Creating a Shapefile

In order to only work with the Colorado Mineral Belt, I had to create a shapefile of the area. I downloaded a .jpeg and used the Georeferencing tool to match the image to my map's coordinate system.

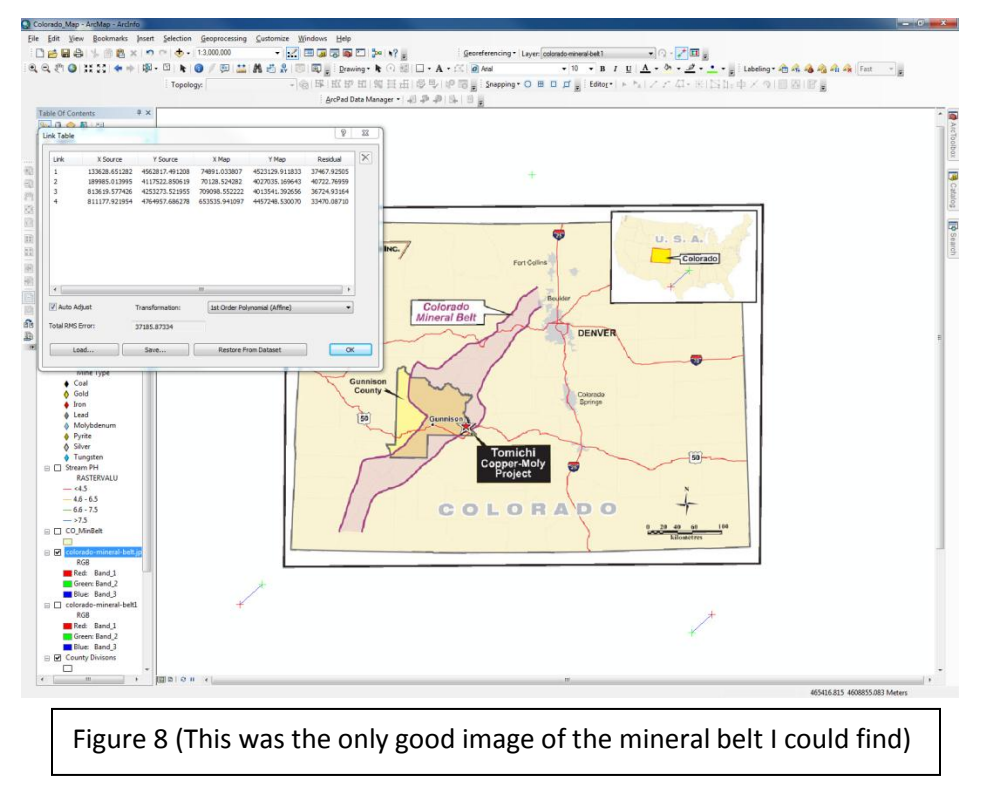

Once it was properly referenced, I changed the display to 50% Transparent so I could see my map under the .jpeg. I created a shapefile in ArcCatalog and used the Editor feature to make its dimensions the same as the purple shaded zone in the .jpeg.

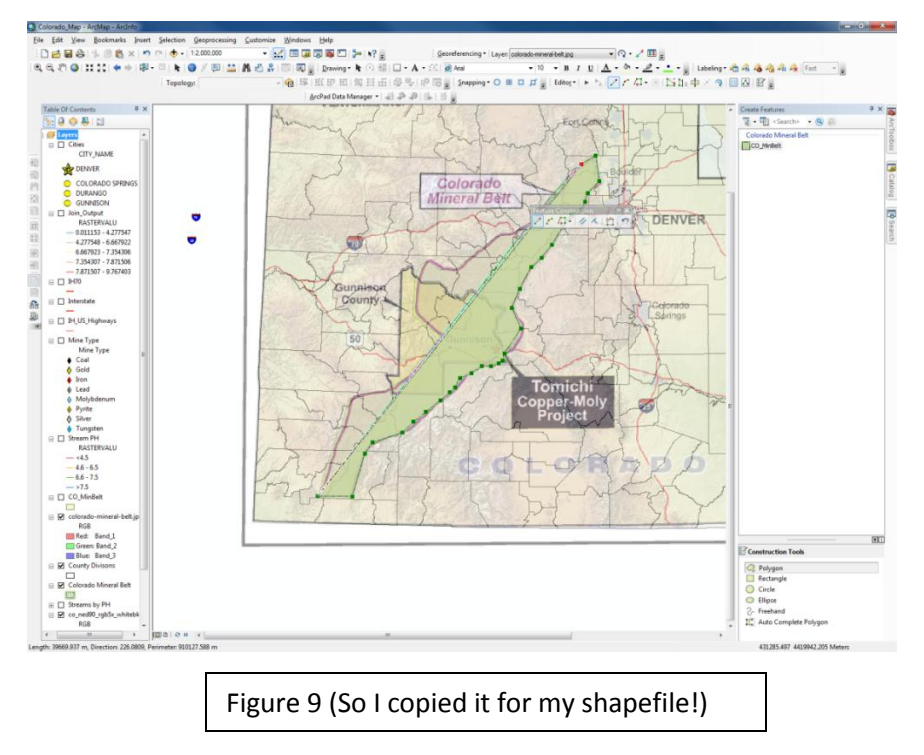

When the polygon was finished, I deleted the .jpeg and was left with the mineral belt boundary.

Next I used the Geoprocessing Menu at the top of the screen to clip the features that I wanted to measure. I only needed the streams and mines inside the Mineral Belt boundary I had created, and cities and highways for spatial reference.

| Colorado_Map - ArcMap - Arc        | Info        |                          |              |                                                                 |          |                                                                                                    |                                                                                 |
|------------------------------------|-------------|--------------------------|--------------|-----------------------------------------------------------------|----------|----------------------------------------------------------------------------------------------------|---------------------------------------------------------------------------------|
| ≺ Clip                             | Just photos | population of the second | -            | groups and                                                      | -        |                                                                                                    | 0 33                                                                            |
| <ul> <li>Input Features</li> </ul> |             |                          |              |                                                                 | Â        | Clip                                                                                                    | ń                                                                               |
| Clip Features                      |             |                          |              | -                                                               |          | Extracts input featu<br>overlay the clip feat                                                                                                    | ures that<br>tures.                                                             |
| Output Feature Class               |             |                          |              |                                                                 |          | Use this tool to cut                                                                                                    | outa                                                                            |
| XY Tolerance (optional)            |             |                          | Meters       |                                                                 | •        | using one or more of features in another                                                                                                    | of the<br>feature                                                               |
|                                    |             |                          |              |                                                                 |          | class as a "cookie<br>This is particularly<br>for creating a new fi<br>class—also referred<br>study area or area in<br>interest (AOI)—that<br>contains a geograp<br>subset of the featur<br>another, larger featur<br>class. | cutter".<br>useful<br>eature<br>d to as<br>of<br>t<br>hic<br>res in<br>ure<br>* |
|                                    | ОК          | Cancel                   | Environments | ] < <h< th=""><th>ide Help</th><td>Tool Help</td><td></td></h<> | ide Help | Tool Help                                                                                                    |                                                                                 |
| Figure 10 (                        | ArcToolbox> | >Data Man                | agemen       | t Tools>                                                        | • Extrac | t> Clip)                                                                                                    |                                                                                 |

I used this tool to clip the streams and mines, with the clip feature set to CO\_MinBelt.shp created previously.

Clipping the desired cities for the highways and cities was a little more complicated. Because I only wanted a few of the thousands of cities, I selected them from the Attribute tables of the CO\_cities.shp. I used ActToolbox>Data Management Tools>Extract>Select to extract only the selected cities.

I did the same for the highways, only selecting IH 70 and IH 25.

<u>Clip</u>

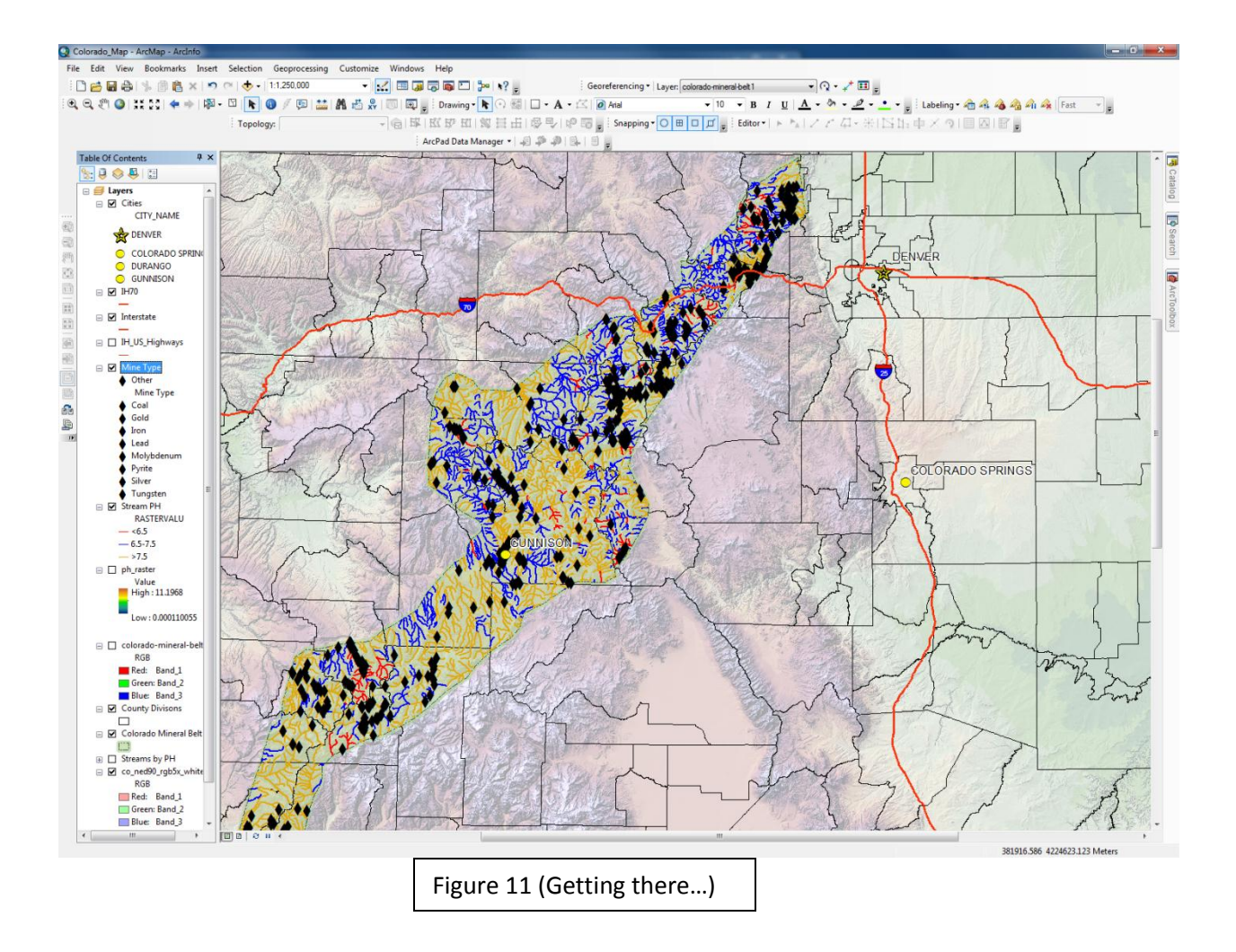

Next, I went into the attribute table and selected only the mines producing metals, Gold, Iron, Lead, Molybdenum, Pyrite, Silver, and Tungsten, as well as Coal. I changed the symbology of each in order to identify them, and removed other mines from the map.

## <u>Graph</u>

To clearly show the number of river segments with adverse pH values, I decided to create a graph from the attribute table of the streams. I created a histogram for this from the Attribute Table menu.

|            |                           |             | ,          |               |                       |                | 100            | - C - 2              |          | -           |               |          | enser "rate              |
|------------|---------------------------|-------------|------------|---------------|-----------------------|----------------|----------------|----------------------|----------|-------------|---------------|----------|--------------------------|
| <b>1</b> ₹ |                           | LT Offin 3  | 5          |               |                       |                |                |                      |          |             |               |          |                          |
| ream Pl    | +                         |             |            |               |                       |                |                |                      | _        |             | 9 9           |          |                          |
| FID        | Shape *                   | Create      | Graph Wiza | rd            |                       |                | 10,001         | Rep. org.            |          |             | 8 22          | VAT_ID_1 | NAME_1                   |
| 399        | Polyline ZM               |             |            |               |                       | [              |                |                      |          |             |               | 1        | Homestake Creek          |
| 2961       | Polyline ZM               | Graph typ   | e:         |               |                       |                | -              |                      | <b>_</b> |             |               | 1        | Quartz Creek             |
| 2866       | Polyline ZM               | Histo       | gram       |               | -                     |                | Gra            | oh of Stream         | n PH     |             |               | 1        | Crystal Creek            |
| 1291       | Polyline ZM               | Lawer/Tak   | -          |               |                       | 420-           |                |                      |          | <b></b>     |               | 1        |                          |
| 2333       | Polyline ZM               |             |            |               |                       | 400-           |                |                      |          |             |               | 1        | Crystal Creek            |
| 1/32       | Polyline ZM               | 🔊 Strea     | m PH       |               | <b>_</b>              | 380-           |                |                      |          | _           |               | 1        | Foot Lime Crock          |
| 1203       | Polyline ZM               | Value field |            |               |                       | 340            |                |                      |          |             |               | 1        | South Arkanese Diver     |
| 2853       | Polyline ZM               | value neu   |            | PE            | •                     | 320-           |                |                      |          |             |               | 1        | Crystal Creek            |
| 1037       | Polyline ZM               | X label fie | d;         | <none></none> | -                     | 300-           |                |                      |          |             | 1             | 1        |                          |
| 2085       | Polyline ZM               |             |            |               |                       | 280-           |                |                      |          |             |               | 1        |                          |
| 1294       | Polyline ZM               | Vertical as | as:        | Left          | •                     | 260 -          |                |                      |          |             |               | 1        |                          |
| 1290       | Polyline ZM               | Horizonta   | axis:      | Bottom        | •                     | ± 240          |                |                      |          |             |               | 1        |                          |
| 3606       | Polyline ZM               |             |            |               |                       | 5 220-         |                |                      |          |             |               | 1        | South Clear Creek        |
| 2348       | Polyline ZM               | Add to      | legend     | Show labe     | ls (marks)            | 8 200-         |                |                      |          |             |               | 1        | Crystal Creek            |
| 1292       | Polyline ZM               | Color:      |            | Custom        |                       | 180-           |                |                      |          |             | 1             | 1        |                          |
| 2852       | Polyline ZM               |             |            |               |                       | 140            |                |                      | Γ        | <u>ן</u>    |               | 1        |                          |
| 1901       | Polyline ZM               | Number o    | fbins:     | 61 🖶          |                       | 120            |                |                      |          |             |               | 1        | Lime Creek               |
| 2351       | Polyline ZM               | Transpare   | ncy (%):   | 0 🚔           |                       | 100-           |                |                      |          |             |               | 1        | North Line Courts        |
| 1203       | Polyline ZM               |             |            |               |                       | 80-            |                |                      |          |             |               |          | Lime Creek               |
| 1895       | Polyline ZM               | Show I      | order      |               |                       | 60-            |                |                      |          |             |               | 1        | Line Creek               |
| 2640       | Polyline ZM               | Show I      | ines       |               |                       | 40             |                |                      |          |             |               | 1        | East Fork Arkansas River |
| 2660       | Polyline ZM               |             |            |               |                       | 20-            |                |                      | , hrs.   |             |               | 1        | Fryingpan River          |
| 1934       | Polyline ZM               |             |            |               |                       | 0              | 12 574: 2 724) | 14 842: 4 062        |          | 2004        | 10 206: 0 446 | 1        |                          |
| 1903       | Polyline ZM               |             |            |               |                       | [0.628; 0.778) | [2.5/1; 2./21) | [4.613; 4.962<br>DLI | a) [/.(  | J55; 7.204) | [9.296; 9.446 | 1        | West Lime Creek          |
| 3149       | Polyline ZM               | Histogra    | m          |               |                       |                |                |                      |          |             |               | 1        | Nast Tunnel              |
| 1530       | Polyline ZM               |             | 1          |               | Lond Translater 1     |                |                |                      |          |             |               | 1        | Columbia Creek           |
| 1546       | Polyline ZM               | Add         |            |               | Load l'emplaté 🔻      |                |                |                      |          |             |               | 1        |                          |
| 2698       | Polyline ZM               |             |            |               |                       |                |                |                      |          |             |               | 1        | Granite Creek            |
| 1771       | Polyline ZM               |             |            |               |                       |                |                | < Back               | Nex      | :t >        | Cancel        | 1        | Coal Creek               |
| 1875       | Polyline ZM               | 0400 1      | 2240.002   |               |                       |                | 45             | 2240 005024          | 2400     | 2400 1      | 2240.000      | 1        | Red Mountain Creek       |
| 1544       | Polyline ZM               | 31994       | 2240.086   | 1             |                       |                | 15             | 2240.085861          | 3199     | 31994       | 2240.086      | 1        |                          |
| 23/1       | Polyline ZM               | 309/5       | 2103.972   | 1             | North Fork Lake Crool |                | 51             | 2105.9/102/          | 3097     | 30975       | 2105.972      | 1        | North Fork Lake Crook    |
| 1874       | Polyinie ZM<br>Polyine ZM | 34848       | 1502 754   | 1             | North Fork Lake Creek |                | 00             | 1502 754002          | 3484     | 34848       | 1201.790      | 1        | NOTH FOR Lake Creek      |
| 566        | Polyline ZM               | 15635       | 2804 794   | 1             | Middle Cottonwood Cr  | eek            | 15             | 2804 704580          | 1563     | 15635       | 2804 794      | 1        | Middle Cottonwood Creek  |
| 1020       | Dohdina 7M                | 35207       | 1456 244   | 1             | made continwood ci    |                | 51             | 4456 2436            | 3520     | 35207       | A456 244      | 1        | middle Cottonwood Creek  |
|            |                           |             |            |               |                       |                |                |                      |          |             |               |          |                          |
| •          | 1)                        | ы 🗐         | 🔲   (0 out | of 3816 Sele  | ted)                  |                |                |                      |          |             |               |          |                          |
|            | <br>-                     |             |            |               |                       |                |                |                      |          |             |               |          |                          |
| eam P      | H                         |             |            |               |                       |                |                |                      |          |             |               |          |                          |

Figure 12 (The graph helps give readers an idea of just how many streams are not suitable)

In Layout view, I added the graph to the map, adjusted the labeling, and added the Explanation and scale.

## **Conclusion**

The flexibility of ArcMap allowed me to easily analyze tons of spatial data over the region. I was able to combine data and relate files and objects in new ways. By joining the pH data to the streams and overlaying the mines in the region, I created a map that clearly presents the information necessary to address the problem of water quality due to mining in the Colorado Mineral Belt.

The final map shows that the mining of the rare metal minerals in the Colorado Mineral Belt has affected the pH of the streams in the area. The majority of streams in the area are basic, rather than acidic. It is unclear whether this issue stems from mining, or unrelated environmental issues. High concentrations of Gold mines in the southwest and northeast regions show acidification of the streams. In the central area, large numbers of Silver mines are also showing acidic stream water. The refinement process and waste from mining pollution clearly leads to acidic waters and should be examined further to prevent more environmental damage.

# Mining and Stream Acidity in the Colorado Mineral Belt

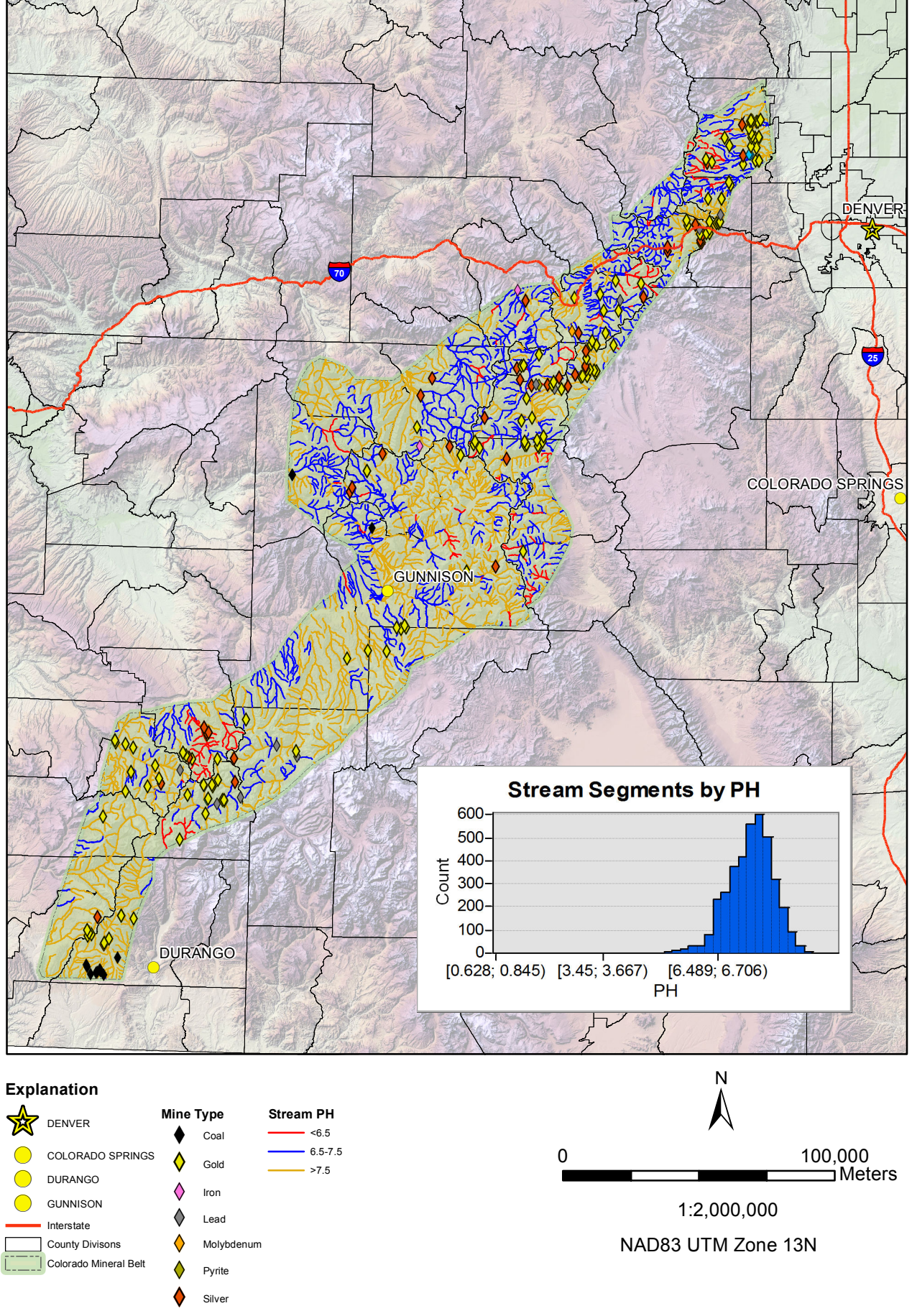

Tungsten

Aaron Hantsche